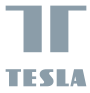

# SMART CAMERA 360

# USER MANUAL

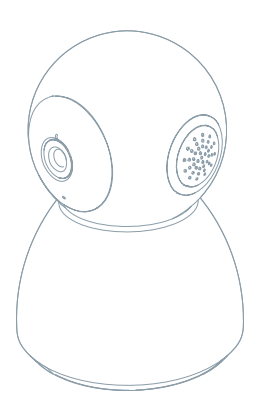

Pročitajte kontrolni spisak uveden niže te prekontrolirajte da li ste dobili sve dijelove.

- Smart Camera 360
- Adapter za punjenje
- USB kabel
- Noseći okvir
- Vijci
- Pin
- Upute za korištenje

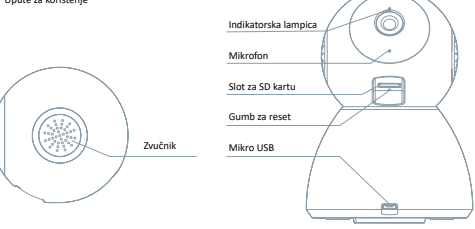

| Priključak za struju | DC 5 V ± 10 %                                                                         |
|----------------------|---------------------------------------------------------------------------------------|
| Indikatorska lampica | Drženjem gumba 3 sekunde uključujete/isključujete kameru                              |
|                      | Svijetli crveno svjetlo: kamera se uključuje ili nefunkcionira ispravno               |
|                      | <ul> <li>Trepereće crveno svjetlo: čekanje na Wi-Fi spoj (polagano blinka)</li> </ul> |
|                      | spajanje s Wi-Fi mrežom (brzo blinka)                                                 |
|                      | Trepereće plavo svjetlo: spajanje                                                     |
|                      | Svijetli plavo svjetlo: kamera funkcionira ispravno                                   |
| Mikrofon             | Snima zvukove za vaš videozapis                                                       |
| Slot za SD kartu     | Podrška mikro SD memorijske kartice (max. 128 G)                                      |
| Gumb za reset        | Stisknutim i drženjem gumba u trajanju 5 sekundi resetirate kameru                    |

# 1

## Upotrijebiti potporni okvir za montiranje kameru na ravnu, čistu površinu.

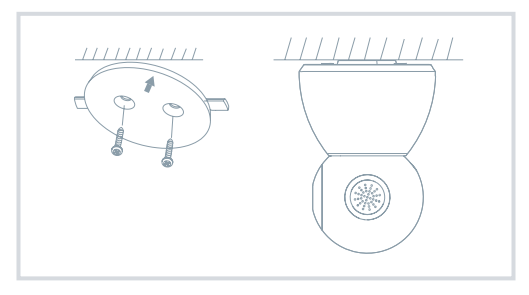

# 2

### Ili postavite kameru na ravnu površinu.

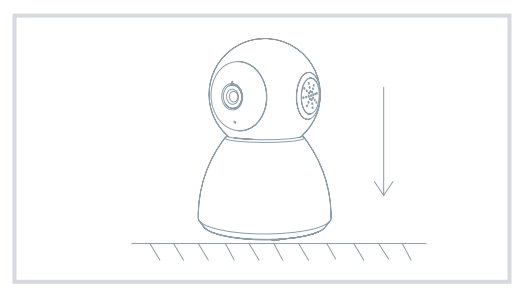

# KONEKTIRANJE

#### Učitati

Aplikacija Tesla Smart je dostupna za sisteme iOS i Android OS. U Apple App Store ili u Google Play Store zadajte "Tesla Smart" ili naskenirajte QR kód te učitajte aplikaciju.

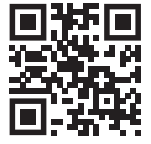

#### Postavite ruter

Ruter podržava 2,4GHz Wi-Fi mrežu (nepodržava 5GHz). Prije povezivanja sa Wi-Fi mrežom postavite parametre ruteru a zapišite SSID i lozinku vaše Wi-Fi mreže.

#### Proces registracije

#### 1. korak

Otvorite aplikaciju Tesla Smart, kliknite na "Registrirati", pročitajte "Pravila o zaštiti osobnih podataka" i kliknite na "Slažem se".

#### 2. korak

Zadajte telefonski broj ili e-mail te kliknite na "Dalje". Zadajte sigurnosni kod i prijavite se u aplikaciju.

#### Konfiguracija pomoću QR kodu

1

Otvorite aplikaciju Tesla Smart, kliknite na "Stvoriti obitelj", gdje možete uređivati ime obitelji a ostale postavke u vezi s tim.

#### 2

Nastavite klikom na "Osiguravanje i senzor" >> "Pametna kamera", nakon toga izaberite "Pridodati uređaj" ili "+" - kameru je sada moguće pridodati.

#### 3

3. U sučelju pridodavanju uređaja nastavite klikom na "Idući korak", a onda unesite lozinku vaše Wi-Fi mreže. Upozorenje: 1) Kamera padrizova samo 2,4GHz Wi-Fi mrežu. 2) Broj bitova SSID, te lozinke ruteru ne bi trebali biti duži od 24 znoka.

# 4

U tom sučelju naskenirajte QR kod u vašem telefonu kamerom, kamera nakon toga 3x zapipne. Za otprilike 30 sekundi možete konfiguraciju dovršiti.

#### 5

5. Tijekom pripajanja, ruter, mobilni telefon i kamera moraju biti blizo jedan pokraj drugoga. Nakon što je kamera uspješno učitana, kliknite na "Z", gdje možete upisati naziv kamere.

#### Postavke

U sučelju "pametna kamera" kliknite na "Z]" te postavite uobičajene funkcije kamere.

# ČESTO POSTAVLJANA PITANJA

| Pitanje | Uređaj se nepojavljuje.                                                                                                    |  |
|---------|----------------------------------------------------------------------------------------------------|--|
| Odgovor | Prekontrolirajte vezu sa mrežom te pokušajte dati kameru bliže k ruteru. Ako to nepomogne,                                                                                                 |  |
|         | preporučujemo uređaj resetirati te ga ponovo spojiti.                                                                                                    |  |
| Pitanje | Zašto je nakon resetiranja još uvijek u izborniku uređaja?                                                                                                    |  |
| Odgovor | Resetiranje uređaja restartira samo konfiguraciju mreže kamere, konfiguraciju aplikacije                                                                                                   |  |
|         | nemijenja. Odstranite kameru a izbrišite je u aplikaciji.                                                                                                    |  |
| Pitanje | Kako kameru pripojiti s daljnjim ruterom?                                                                                                    |  |
| Odgovor | Prvo izbrišite i resetirajte uređaj u aplikaciji, te onda pomoću aplikacije ponovo konfigurirajte                                                                                          |  |
|         | uređaj. nakonfigurujte.                                                                                                    |  |
| Pitanje | Zašto uređaj ne prepoznaje SD karticu?                                                                                                    |  |
| Odgovor | SD karticu preporučujemo uložiti nakon prekida napajanja. Prekontrolirajte da li SD kartica                                                                                                |  |
|         | ispravno funkcionira te prekontrolirajte njen format koji je FAT32. Ako konekcija sa internetom<br>nije kvalitetna, nemože se detektirati SD kartica.                                      |  |
|         |                                                                                                    |  |
| Pitanje | Zašto na moj mobilni telefon ne dolaze upozorenja iz aplikacije?                                                                                                    |  |
| Odgovor | Prekontrolirajte da li je aplikacija u vašem mobilnom telefonu aktivirana. Prekontrolirajte, da li                                                                                         |  |
|         | je aplikacija u vašem mobilnom telefonu aktivirana te je bila odobrena odgovarajuća funkcija<br>upozorenja, te da li je u mobilnom telefonu bila odobrena SMS obavještavanja i opunomoćenj |  |

# FUNKCIJE

# Pan / Tilt

Premjestite kameru s aplikacijom na pametnom telefonu s 360 stupnjeva pokrivenosti.

#### Detektor pokreta

Kroz aplikaciju, kamera vas obavještava kad god otkrije kretanje.

#### Snimanje

V aplikaciji kamera možete vidjeti i čuti posjetitelja.

#### Preko dana i v noći

Pregledna noćna vizija osigurat će vam mirnu noć, a to i tijekom potpune tame.

| Naziv proizvoda | Tesla Smart Camera 360         |  |
|-----------------|--------------------------------|--|
| Rezolucija      | 1920 x 1080                    |  |
| Napajanje       | DC5V, 1A                       |  |
| Snímací senzor  | 1/3" 2MPx, CMOS                |  |
| IR              | 10m                            |  |
| Objektiv        | 3.6mm , F2.0                   |  |
| Dimenzije       | 87,4 x 110 mm                  |  |
| Skladištenje    | MicroSD, Cloud                 |  |
| Арр             | Tesla Smart za Android i iOS   |  |
| Veza            | Wi-Fi 2,4 GHz IEEE 802.11b/g/n |  |
| Model           | Speed 5S                       |  |

#### INFORMACIJE O ODLAGANJU I RECIKLIRANJU

Svi proizvodi s ovom canakom moraju se zbrinut u skladu s propisma ozbrinjavanju električne i elektroničke opreme (Direktrava 2012/19 F LU), Njekovo dlaganje zajedno s občimis Morunalimi otgadom je nedpoustko. Sve električne i elektroničke uređaje odložite u skladu sa svim lokalimi i europskim propisma na određena sbitma mjeta s odgavanjućim dobrenjemi ne tertificiranjem u skladu s lokalimi rakondavljmi mo probima. Pravilno odganje i recikiranje pornažu umanjit utjecaj na okoliš i ljudsko zdravlje. Za vile informacija o zbrinjavanju obrati se prodavaču, ovlatenom seritva ili lokalimi vastim.

#### EU IZJAVA O SUKLADNOSTI

Witty Trade s.r.o. ovime izjavljuje da je radijska oprema tipa Speed 5S u skladu s Direktivom 2014/53/EU. Cjeloviti tekst EU izjave o sukladnosti dostupan je na sljedećoj internetskoj adresi: teslasmart.com/declaration

Povezivost: Wi-Fi 2,4 GHz IEEE 802.11b/g/n Frekvencijski opseg: 2.400 - 2.4835 MHz Maks. visokofrekventna snaga (EIRP): < 20 dBm

Proizvođač Witty Trade s.r.o. Průmyslová 1472/11, 102 00 Praha, Česká republika www.teslasmart.com

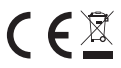